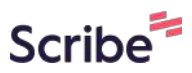

# How to Create an Affiliate Link for Friends Scribe Kongress 2024

Nach dem Klick wirst du zur Publisher Landingpage von Friends bei Elopage geleit 1 ethttps://elopage.com/users/sign\_up?profile\_type=publisher&invite\_program= qQ5ChVq4VLKTzL4G9e z&

2 Klicke hier auf "Akzeptieren" und du wirst zur Elopage Seite geleitet

| 3 | Klicke oben rechts auf einle<br>aus | oggen oder auf registriere  | en: Fülle jetzt hier ALLE Felder                                                                                                    |
|---|-------------------------------------|-----------------------------|----------------------------------------------------------------------------------------------------|
|   |                                     | Publisher werden            | Bereits registriert? <u>Einloggen</u>                                                                                                    |
|   |                                     | Vorname                     | Nachname                                                                                                    |
|   |                                     | E-Mail beispiel@elopage.com |                                                                                                    |
|   |                                     | Firmenname                  |                                                                                                    |
|   |                                     | O                           | 11 and a second second se |

| Klicke auf "Weiter"                                                | 8       |
|--------------------------------------------------------------------|---------|
|                                                                    | Stark   |
| akzeptiere die elopage Nutzungsbedingungen<br>enschutzrichtlinien. | und die |
|                                                                    |         |
| Weiter 🔵                                                           |         |
| Weiter                                                             |         |
| Weiter                                                             |         |

| 5 J | etzt siehs | t du die    | eses Bild | "Friends Kongresspak       | xet 2024"        |           |       |                    |
|-----|------------|-------------|-----------|----------------------------|------------------|-----------|-------|--------------------|
|     |            | Affiliate F | Programn  | ne                         |                  |           |       |                    |
|     | ×-         | ID 🖛        | ANBIETER  | PROGRAMM \$                | EINGELADEN \$    | STATUS \$ | EBENE | VON DER<br>LANDING |
|     |            | 151052      | friends   | Friends Kongresspaket 2024 | 19.12.2023 11:48 | O Aktiv   | 0     | 0                  |
|     |            |             |           |                            |                  |           |       |                    |
|     |            |             |           |                            |                  |           |       |                    |
|     |            |             |           |                            |                  |           |       |                    |

#### Klicke in der linken Leiste auf "Übersicht"

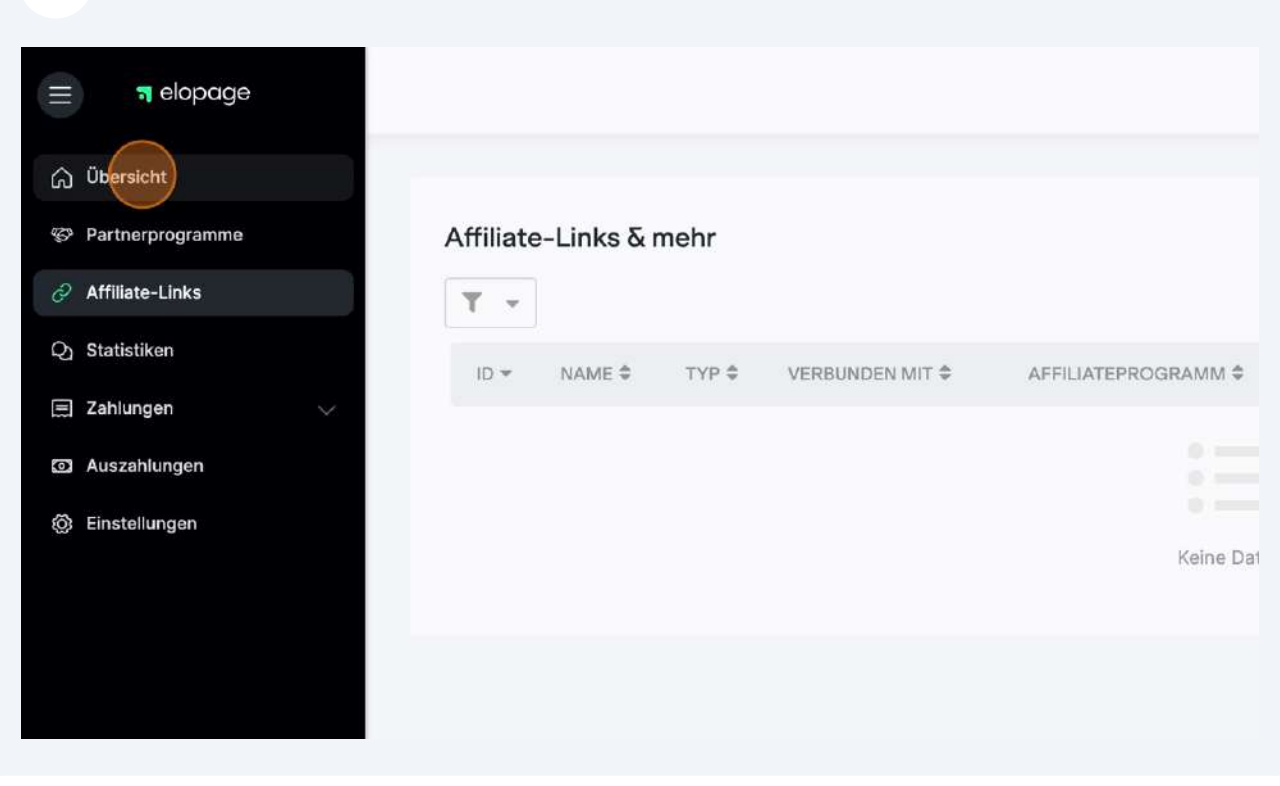

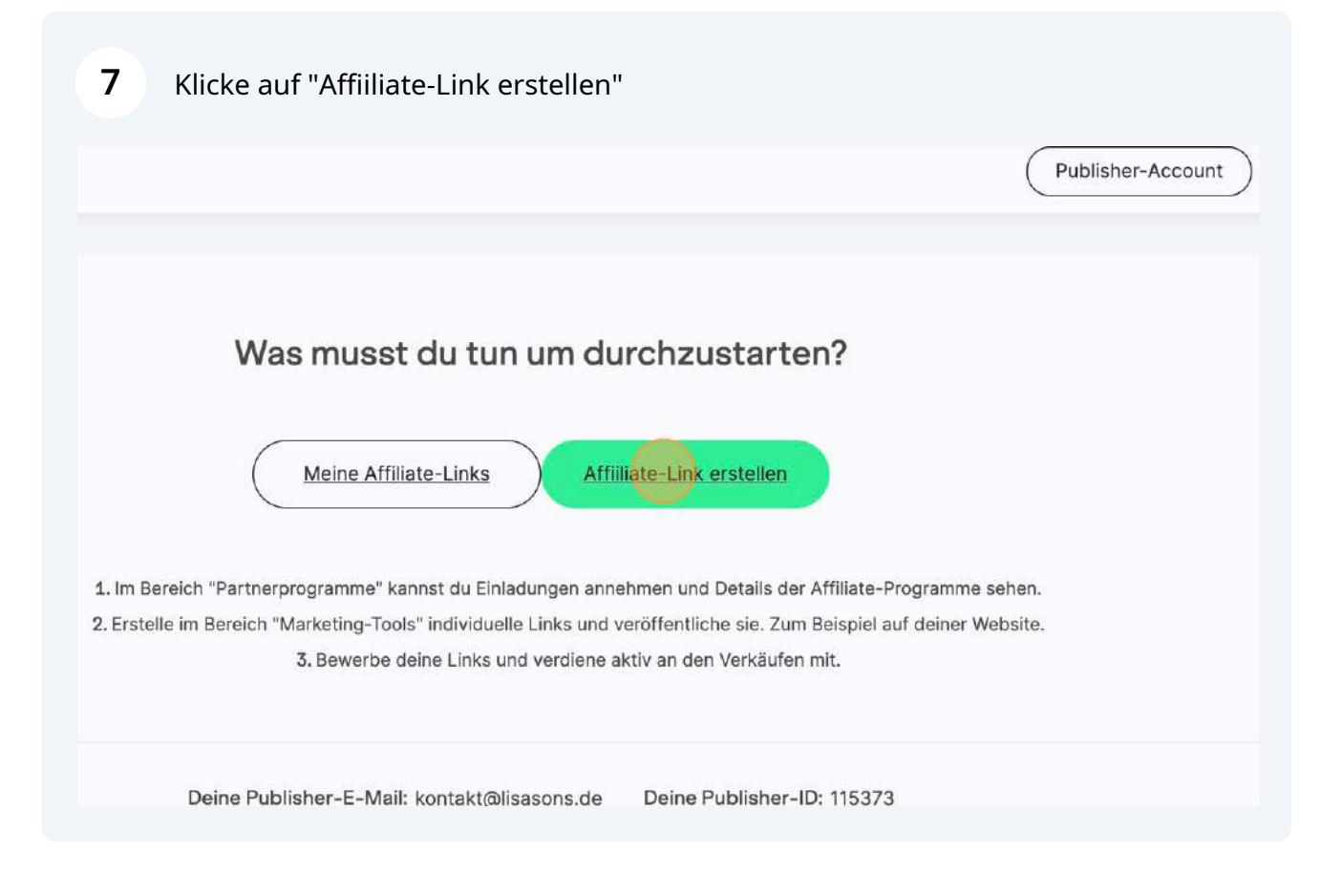

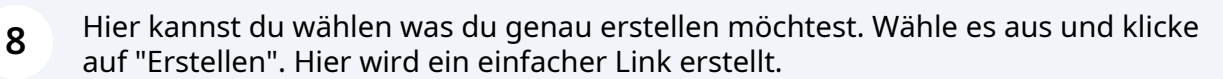

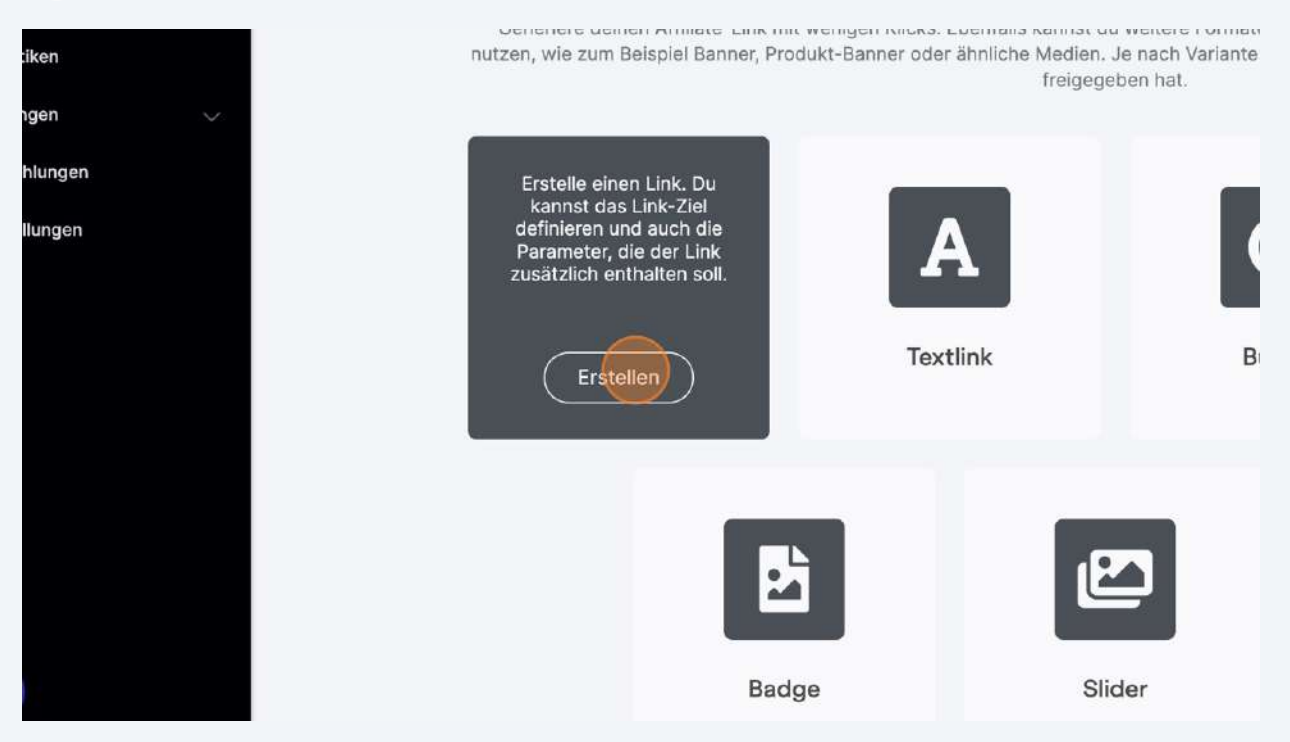

| Klicke     | auf das "Affiliate | programm" Feld.              |
|------------|--------------------|------------------------------|
|            |                    | • • • • •                    |
|            |                    | Wähle ein Affiliate-Programm |
| Affiliatep | ogramm 🕡           |                              |
|            |                    | Zurück Weiter                |
|            |                    |                              |

| 10 | Klicke | auf "Weiter" |
|----|--------|--------------|
|    |        |              |

|                       | Wähle ein Affiliate-Programm                                                                                     |  |
|-----------------------|----------------------------------------------------------------------------------------------------|--|
| m ()                  |                                                                                                    |  |
| ds Kongresspaket 2024 | i de la companya de la companya de la companya de la companya de la companya de la companya de la companya de la |  |
|                       | Zurück                                                                                                    |  |
|                       |                                                                                                    |  |
|                       |                                                                                                    |  |
|                       |                                                                                                    |  |

**11** Klicke auf Produkt, damit du einen Link für die Anmeldeseite erstellst

|       | • • • • •                                           |                    |  |
|-------|-----------------------------------------------------|--------------------|--|
| Wohir | Wähle, ob der Link zu einem<br>Produkt führen soll. | ren? O             |  |
|       |                                                     | S                  |  |
| Shop  | Produkt                                             | Individueller Link |  |
|       | Zurück Weiter                                       |                    |  |
|       |                                                     |                    |  |

#### 12 Wähle das 1. Produkt - Anmeldung aus

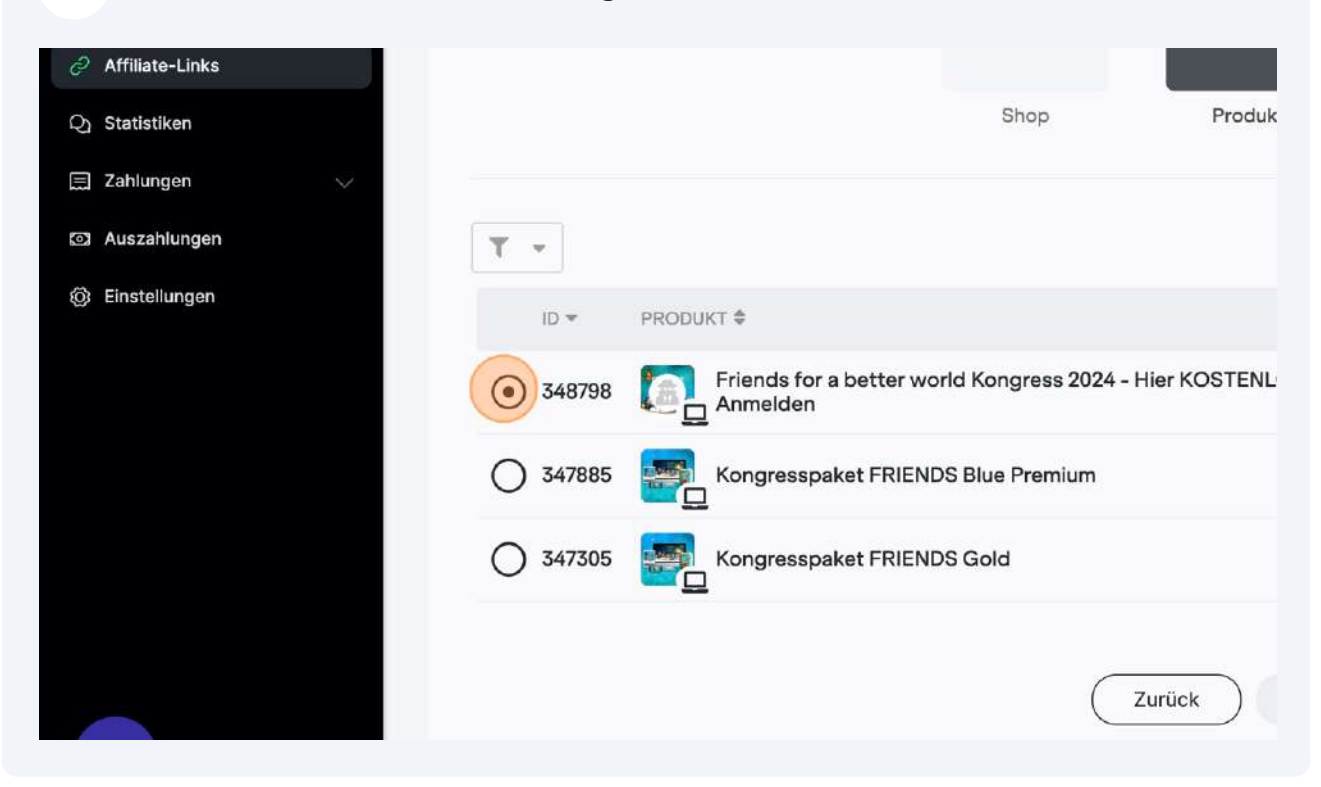

| <b>13</b> Klicke dann auf "Weiter"                                 |                  |                  |                 |    |
|--------------------------------------------------------------------|------------------|------------------|-----------------|----|
|                                                                    |                  | Suche            |                 |    |
| јкт \$                                                             | ERSTELLT AM 🖨    | BEARBEITET \$    | PREIS           | PO |
| Friends for a better world Kongress 2024 - Hier KOSTENLOS Anmelden | 18.12.2023 12:48 | 19.12.2023 10:43 | 0,00            |    |
| Kongresspaket FRIENDS Blue Premium                                 | 13.12.2023 17:00 | 15.12.2023 22:27 | 179 <b>,00€</b> |    |
| Kongresspaket FRIENDS Gold                                         | 11.12.2023 15:59 | 15.12.2023 22:27 | 89,00€          |    |
| Zurück                                                             |                  |                  |                 |    |

#### Klicke auf Produktseite

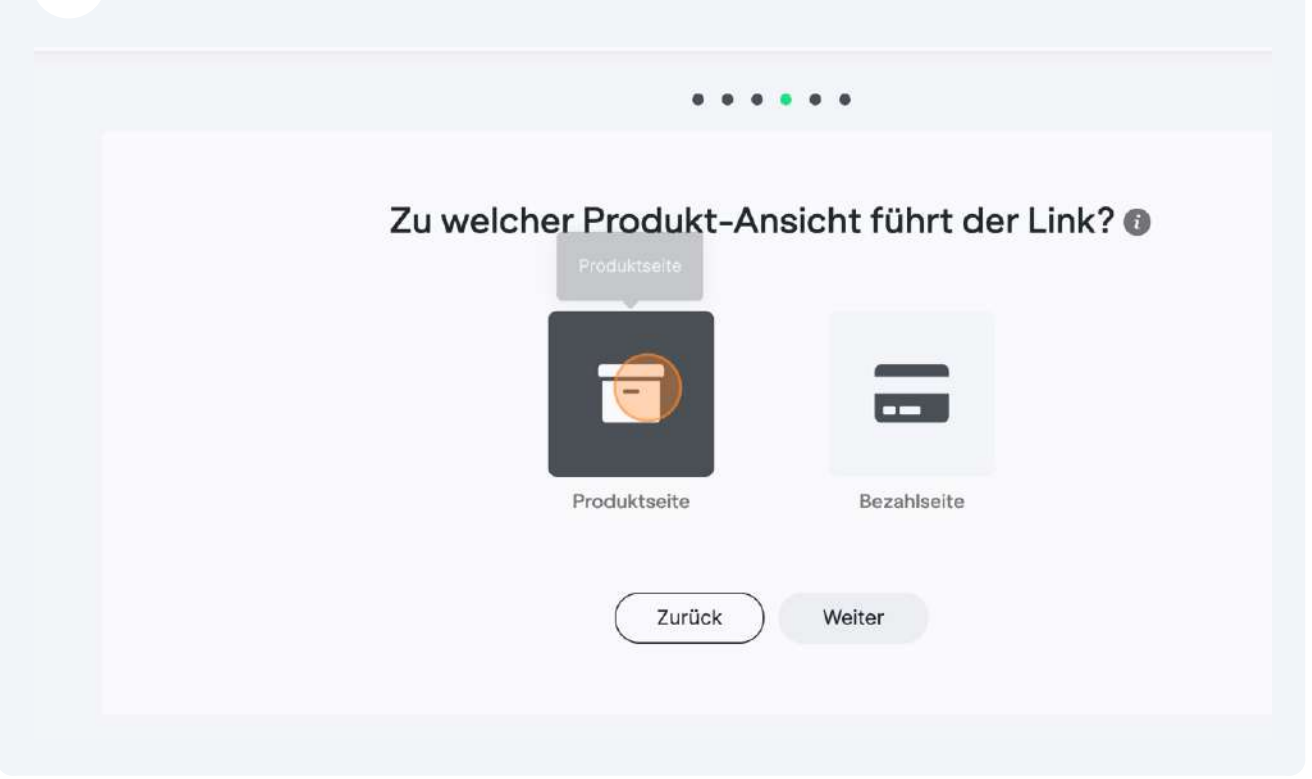

| <b>15</b> und auf "Weiter" |             |
|----------------------------|-------------|
|                            |             |
| Produktseite               | Bezahlseite |
| Zurück                     | Weiter      |
|                            |             |
|                            |             |
|                            |             |
|                            |             |

**16** Hier kannst du einfach "Weiter" klicken

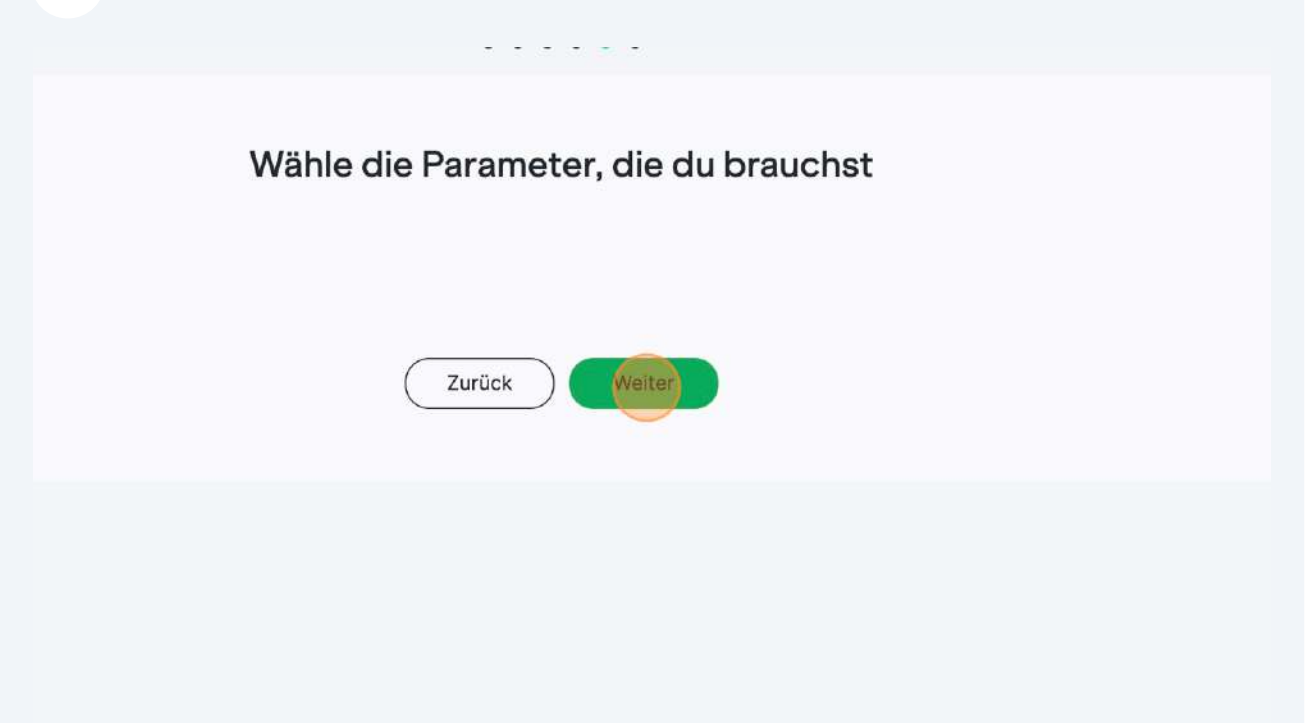

### 17 Gib hier den passenden Namen ins Feld ein

|                    | m/s/friends/kongress20 | 024?pid=115373&prid=1260 | 2      |  |
|--------------------|------------------------|--------------------------|--------|--|
| Kurzlink           |                        |                          |        |  |
| https://elopage.co | m/epi/_HzNPPK27qKzL1   | fSqQTgE                  |        |  |
|                    |                        |                          |        |  |
| Name*              |                        |                          |        |  |
| Bestimme einen     | Namen                  |                          |        |  |
|                    |                        |                          |        |  |
|                    |                        |                          | Fertig |  |
|                    |                        |                          |        |  |

Beispiel: Affiliate Programm Friends Kongress 24

| <b>19</b> Klicke hier um den Link zu kopieren. |            |
|------------------------------------------------|------------|
| c zur Anmeldeseite                             | Bearbeiten |
| meldeseite                                     |            |
| 4?pid=115373&prid=12602&upsells=none           | C          |
| аОтgE                                          | Ċ          |
|                                                |            |

| 20 Dann klicke auf "Fertig"                     |
|-------------------------------------------------|
|                                                 |
| om/s/friends/kongress2024?pid=115373&prid=12602 |
|                                                 |
|                                                 |
| om/epl/_HzNPPK27qKzLfSqQTgE                     |
|                                                 |
|                                                 |
| Kongress 24 Link zur Anmeldeseite               |
| Fertig                                          |

## 21 Klicke auf "Speichern" und dann bist du schon fertig

| d=115373&prid=12602&upsells=none | Ľ        |
|----------------------------------|----------|
|                                  |          |
|                                  |          |
| aF                               | በ        |
| 9-                               |          |
|                                  |          |
|                                  |          |
|                                  | Speicher |
|                                  |          |
|                                  |          |
|                                  |          |

22 Du bekommst im Anschluss von Elopage noch Bestätigungsmails für deinen Account und den Affiliatelink.